## GUIDA ALL'UTILIZZO IN MILLEWIN DELLA SCHEDA

## **MONTGOMERY-ASBERG DEPRESSION RATING SCALE (MADRS)**

La scheda MADRS è un questionario per la valutazione del paziente depresso, articolato su dieci domande a risposta singola, fornisce un valore finale indice dello stato depressivo. La funzionalità è presente dalla versione 1.2.0.201 di MilleDSS

×

MilleDSS: Versione: 1.2.0.201 del 15-09-2014

**Per attivare il questionario (MADRS) in Millewin** avviare il programma, selezionare un paziente "X visita" nel pannello DSS (vedi immagine sotto riportata) e fare clic su "Test MADRS" (come indicato dalla freccia)

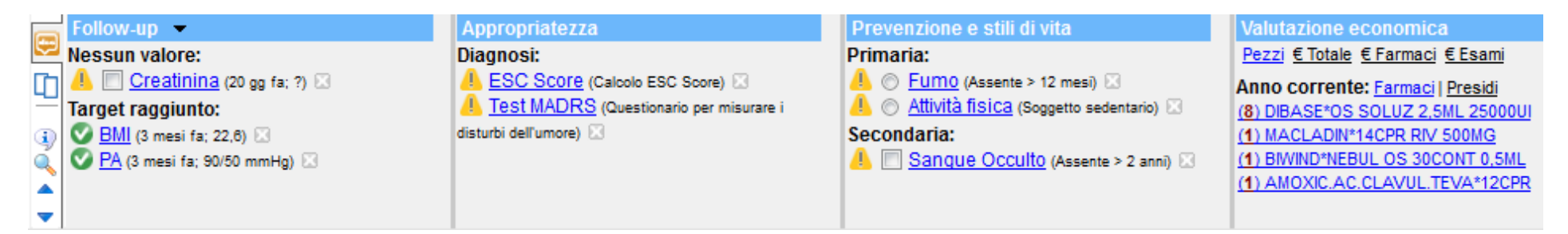

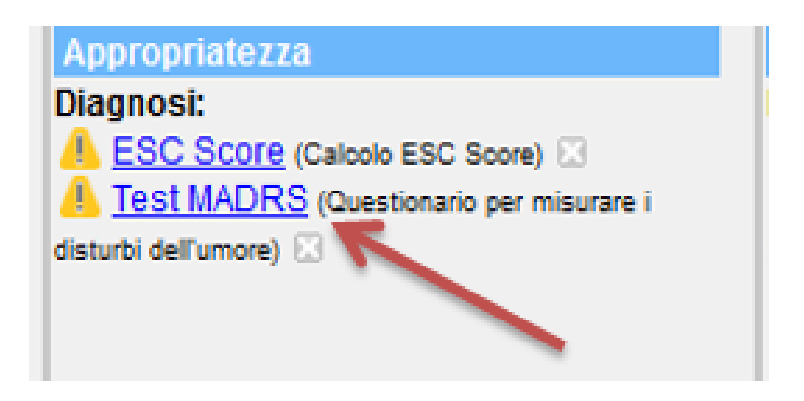

Si aprirà la finestra per la compilazione del questionario: è possibile una sola risposta ad ogni domanda.

| Montgomery-Asberg Depression Rating Scale (MADRS)                                                                                                    |  |  |  |  |  |
|----------------------------------------------------------------------------------------------------|--|--|--|--|--|
| Istruzioni                                                                                                    |  |  |  |  |  |
| La salutazione dovrebbe essere basata su un colloquio clinico che va da domande generali sui sintomi, a domande più specifiche, per consentire una precisa<br>valutazione della gravità. L'esaminatore deve decidere se la risposta si colloca esattamente in uno dei punti definiti dalla scala (0, 2, 4, 6) o in un punto intermedio<br>E' eccezionale che un paziente depresso non possa essere valutato sugli item della scala. Se non è possibile ottenere dal paziente risposte chiare, si devono<br>utilizzare, come base per la valutazione, tutte le indicazioni pertinenti e le informazioni ottenute da altre fonti, come generalmente si fa nella pratica clinica.<br>Lo scala può essere usata per valutazioni ripetute dopo intervalli di tempo a scelta del valutatore, settimanali o altro, ma è necessario specificare sempre il periodo<br>esplorato. |  |  |  |  |  |
| 1 TRISTEZZA MANIFESTA                                                                                                    |  |  |  |  |  |
| Scoraggiamento, depressione e disperazione (qualcosa di più di un semplice abbassamento del tono dell'umore) che traspaiono dal linguaggio, dalla mimica e dalla postura. Valutare in base alla profondità e all'incapacità a reagire positivamente.                                                                                                    |  |  |  |  |  |
| <ul> <li>0 Assenza di tristezza</li> <li>1</li> </ul>                                                                                                    |  |  |  |  |  |
| <ul> <li>2 Sembra scoraggiato, ma può rallegrarsi senza difficoltà</li> <li>3</li> </ul>                                                                                                    |  |  |  |  |  |
| <ul> <li>Appare triste ed infelice per la maggior parte del tempo</li> <li>5</li> </ul>                                                                                                    |  |  |  |  |  |
| 6 Appare infelice per tutto il tempo. Estremamente scoraggiato                                                                                                    |  |  |  |  |  |
| Normale o<br>sintomo<br>assente (0-6) Lieve depressione (7-19) Depressione moderata<br>(20-34) Depressione grave (oltre 34) Schede compilate:                                                                                                    |  |  |  |  |  |
| Visualizza le altre schede<br>MADRS del paziente                                                                                                    |  |  |  |  |  |
| The Montgomery-Asberg Depression Scale (MADRS) is copyrighted by Stuart Montgomery, M.D.<br>Montgomery SA, Asberg M: A new depression scale designed to be sensitive to change. British Journal of Psychiatry 134:382-389, 1979                                                                                                    |  |  |  |  |  |
| 🗢 Domanda Precedente Domanda Successiva 🔛 Salva 🐹 Annulla                                                                                                    |  |  |  |  |  |

Fare clic sul pulsante "**Domanda Successiva**" per andare avanti con le domande a cui fornire una risposta, sul pulsante "**Domanda Precedente**" per rivedere quelle già compilate. La risposta alla decima e ultima domanda permetterà di completare e salvare il test con un clic sul pulsante "**Salva**". Per chiudere invece la finestra <u>senza conservare le modifiche</u> premere il pulsante "**Annulla**".

Per rivedere le schede già compilare al fine di consultazione (Adopo il salvataggio non è possibile modificare il questionario se è stato salvato in una data diversa da quella corrente) fare clic su **"Test MADRS"** sul pannello DSS come descritto in precedenza e fare clic sulla campo di scelta **"Schede compilate**:" (vd. immagine sotto riportata); quindi, scegliere una data per aprire il relativo questionario.

| Montgomery-                                                                                                    | Asberg Depression Rating Scale (MADRS)                                                                                                    | ×                                                                                                    |
|----------------------------------------------------------------------------------------------------|----------------------------------------------------------------------------------------------------|----------------------------------------------------------------------------------------------------|
|                                                                                                    | Istruzioni                                                                                                    |                                                                                                    |
| La salutazione del<br>valutazione del<br>E' eccezionale o<br>utilizzare, come<br>Lo scala può es<br>esplorato. | lovrebbe essere basata su un colloquio clinico che va da domande generali sui sintomi, a domande più specifiche<br>a gravità. L'esaminatore deve decidere se la risposta si colloca esattamente in uno dei punti definiti dalla scala (<br>ne un paziente depresso non possa essere valutato sugli item della scala. Se non è possibile ottenere dal pazien<br>base per la valutazione, tutte le indicazioni pertinenti e le informazioni ottenute da altre fonti, come generalmer<br>ere usata per valutazioni ripetute dopo intervalli di tempo a scelta del valutatore, settimanali o altro, ma è nece | e, per consentire una precisa<br>0, 2, 4, 6) o in un punto intermedio<br>te risposte chiare, si devono<br>tte si fa nella pratica clinica.<br>Essario specificare sempre il periodo |
| 1 TRIS                                                                                                    | TEZZA MANIFESTA                                                                                                    |                                                                                                    |
| Scora<br>dell'u<br>all'ine                                                                                     | aggiamento, depressione e disperazione (qualcosa di più di un semplice abb<br>more) che traspaiono dal linguaggio, dalla mimica e dalla postura. Valutare<br>capacità a reagire positivamente.                                                                                                    | assamento del tono<br>in base alla profondità e                                                                                                    |
| © 0<br>© 1                                                                                                    | Assenza di tristezza                                                                                                    |                                                                                                    |
| ◎ 2<br>◎ 3                                                                                                    | Sembra scoraggiato, ma può rallegrarsi senza difficoltà                                                                                                    |                                                                                                    |
| © 4<br>© 5                                                                                                    | Appare triste ed infelice per la maggior parte del tempo                                                                                                    |                                                                                                    |
| © 6                                                                                                    | Appare infelice per tutto il tempo. Estremamente scoraggiato                                                                                                    |                                                                                                    |
| Normale o<br>sintomo<br>assente (0-6)                                                                          | Lieve depressione (7-19) Depressione moderata<br>(20-34) Depressione grave (oltre 34)                                                                                                    | Schede compilate:                                                                                                    |
|                                                                                                    | The Mantagmany Achara Depression Scale (MADRS) is converted by Stuart Mantage                                                                                                    | 04/09/2014<br>03/09/2014                                                                                                    |
| Montgom                                                                                                    | ery SA, Asberg M: A new depression scale designed to be sensitive to change. British Journal of P                                                                                                    | sychiatry 134:382-389, 1979                                                                                                    |
| 🗢 Domano                                                                                                    | a <u>P</u> recedente Domanda <u>S</u> uccessiva 📫                                                                                                    | 🔒 Salva 🔀 Annulla                                                                                                    |

## Nell'ipotesi esemplificativa di voler consultare la scheda del 4 Settembre 2014; ecco come appare:

Montgomery-Asberg Depression Rating Scale (MADRS)

Domanda Precedente

Domanda <u>S</u>uccessiva

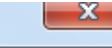

🔒 Salva

👗 Annulla

## Istruzioni La salutazione dovrebbe essere basata su un colloquio clinico che va da domande generali sui sintomi, a domande più specifiche, per consentire una precisa valutazione della gravità. L'esaminatore deve decidere se la risposta si colloca esattamente in uno dei punti definiti dalla scala (0, 2, 4, 6) o in un punto intermedio E' eccezionale che un paziente depresso non possa essere valutato sugli item della scala. Se non è possibile ottenere dal paziente risposte chiare, si devono utilizzare, come base per la valutazione, tutte le indicazioni pertinenti e le informazioni ottenute da altre fonti, come generalmente si fa nella pratica clinica. Lo scala può essere usata per valutazioni ripetute dopo intervalli di tempo a scelta del valutatore, settimanali o altro, ma è necessario specificare sempre il periodo esplorato. 4 RIDUZIONE DEL SONNO Riduzione della durata o della profondità del sonno rispetto al tipo di sonno del paziente guando stava bene. Dorme come al solito 0 © 01 © 2 Lieve difficoltà ad addormentarsi o sonno leggennente diminuito, superficiale o agitato 03 Sonno diminuito o interrotto per almeno 2 ore o 4 05 6 Meno di 2 o 3 ore di sonno Schede compilate: Normale o Lieve depressione (7-19) Depressione moderata sintomo Depressione grave (oltre 34) (20-34)assente (0-6) 04/09/2014 Visualizza le altre schede $\triangle$ Punteggio = 32 MADRS del paziente The Montgomery-Asberg Depression Scale (MADRS) is copyrighted by Stuart Montgomery, M.D. Montgomery SA, Asberg M: A new depression scale designed to be sensitive to change. British Journal of Psychiatry 134:382-389, 1979

Nell'immagine seguente, invece, vediamo come appare l'accertamento registrato in Millewin.

| Accertamenti | Pressione Certificati Esenz.  | C         | <u>Into</u> | lleran |
|--------------|-------------------------------|-----------|-------------|--------|
|              | Accertamenti                  | Risultato | æ (         | ) N    |
| 16.09.14     | ✓                             |           |             |        |
| 15.09.14     | Calcolo ESC Score             | 12%       |             |        |
| 04.09.14     | Depressione Test MADRS        | 32 [1244  |             |        |
| 03.09.14     | CARATTERISTICHE DOLORE        | D         |             |        |
|              | CALCOLO RISCHIO CARDIOVASCOLA | Non valu  |             |        |

Attenzione. Dopo il salvataggio della scheda occorre aggiornare l'elenco degli accertamenti di Millewin per poter vedere

la nuova voce (si può ad esempio selezionare una patologia e poi il "Diario").

**Mota bene.** Data la particolare natura dell'accertamento, il classico doppio clic sulla voce in Millewin non produrrà

l'apertura della finestra sopra riportata; essa compare solo se selezionata da MilleDSS.